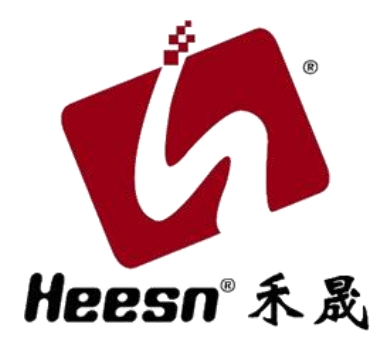

## CoDeSys for Heesn 软件 ———

\_\_\_\_

→ 安装手册 ——

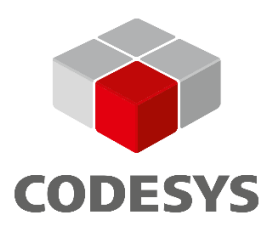

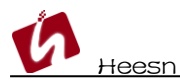

CoDeSys 软件及 HSC 系列控制器必要文件。

下载地址: <u>http://www.heesn.com/soft.php</u>

截至本手册发布止, CoDeSys 安装包最新版本为 V3.5.18.0, 本手册所述内容以该版本为依据, 后续更新版本请参考官网说明。

CoDeSys 安装包 CoDeSys V3.5.18.0 64 位下载链接 <u>http://www.heesn.com/uploads/soft/heesn/CODESYS%2064%203.5.18.0.exe</u> Heesn HSC 系列控制器 PACKAGE 包 <u>http://www.heesn.com/uploads/soft/heesn/Heesn-Example&Tools%20v3.0.package</u>

Heesn 全系列 CODESYS v3 版本硬件产品(HSD3 系列 HMI、HSC6 系列)环境配置及硬件设备 描述文件为 PACKAGE 包一键安装方式。HSC6 系列产品固件已更新 CODESYS v3.5 SP18+ 版 本 对应 PACKAGE 包已更新为 Heesn-Example&Tools v3.0. package。

## 1.安装 CODESYS for Heesn

下载完成得到如下文件

| = Heesn                             | × +                                |                  |            |           | -           |      |
|-------------------------------------|------------------------------------|------------------|------------|-----------|-------------|------|
| $\leftarrow  \rightarrow  \uparrow$ | C 🖵 > Heesn                        |                  |            |           | 在 Heesn 中搜索 | ٩    |
| 🕀 新建 - 岁                            | 0 1 🔿 🖻 🕯                          | 、排序 ~            |            |           |             | ① 预览 |
| 介 主文件夹                              | 名称                                 | 修改日期             | 类型         | 大小        |             |      |
| ] 图库                                | CODESYS 64 3.5.18.0.exe            | 2025-03-26 10:18 | 应用程序       | 1,471,402 |             |      |
|                                     | 💗 Heesn-Example&Tools v3.0.package | 2025-03-26 10:19 | PACKAGE 文件 | 58,928 KB |             |      |
| 三 桌面                                | *                                  |                  |            |           |             |      |
| ↓ 下载                                | *                                  |                  |            |           |             |      |
| ■ 文档                                | *                                  |                  |            |           |             |      |
|                                     | *                                  |                  |            |           | 选择要预览的文件。   |      |
| 🚯 音乐                                | *                                  |                  |            |           |             |      |
| ▶ 视频                                | *                                  |                  |            |           |             |      |
|                                     |                                    |                  |            |           |             |      |
| > 🛄 此电脑                             |                                    |                  |            |           |             |      |
| > 🔄 网络                              |                                    |                  |            |           |             |      |
|                                     |                                    |                  |            |           |             |      |
| 2 个项目                               |                                    |                  |            |           |             |      |

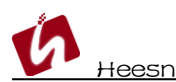

通过下载我们获取了 CODESYS 的安装程序,图标如下图所示:

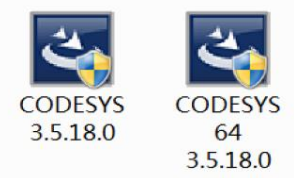

CODESYS 安装程序是一个标准的安装向导,建议安装前关闭 360 等软件,避免禁用 CODESYS 相关服务。现在我们双击 CODESYS 安装程序图标(以 64 位 CODESYS 3.5.18.0 为例),打开 CODESYS 安装向导,单击 Next。

CODESYS 64 3.5.18.0 - InstallShield Wizard

| CODESYS 64 3.5.18.0 rec<br>Install to begin installing t                                                                                                    | uires the following items to be installed on your computer. Click hese requirements.                    |  |  |  |
|----------------------------------------------------------------------------------------------------|----------------------------------------------------------------------------------------------------|--|--|--|
| Status       Requirement         Pending       CODESYS Installer         Pending       Microsoft Visual C++ 2015-2019 Redistributable (x86)         Pending       Microsoft Visual C++ 2015-2019 Redistributable (x64)         Pending       Microsoft Visual C++ 2013 Redistributable Package (x64)         Pending       Microsoft Visual C++ 2013 Redistributable Package (x86)         Pending       Microsoft Visual C++ 2013 Redistributable Package (x86)         Pending       CodeMeterRuntime64 |                                                                                                    |  |  |  |
|                                                                                                    | Install Cancel                                                                                          |  |  |  |
| 🔀 CODESYS 64 3.5.18.0 - Ins                                                                                                    | tallShield Wizard X                                                                                     |  |  |  |
|                                                                                                    | Welcome to the InstallShield Wizard for<br>CODESYS 64 3.5.18.0                                          |  |  |  |
|                                                                                                    | The InstallShield(R) Wizard will install CODESYS 64 3.5.18.0 on your computer. To continue, click Next. |  |  |  |
| CODESYS                                                                                                    | WARNING: This program is protected by copyright law and international treaties.                         |  |  |  |
|                                                                                                    | < Back Next > Cancel                                                                                    |  |  |  |

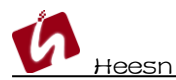

## 勾选"I accept the terms of the license agreement",单击 Next。

| 🕼 CODESYS 64 3.5.18.0 - InstallShield Wizard                                                                                                    | ×                 |
|----------------------------------------------------------------------------------------------------|-------------------|
| License Agreement                                                                                                    |                   |
| Please read the following license agreement carefully.                                                                                                    | CODESYS           |
|                                                                                                    | <u>^</u>          |
| License Agreement                                                                                                    |                   |
| for the usage of a CODESYS Software or CODES                                                                                                    | YS                |
| Software Package                                                                                                    |                   |
| General Terms of License (End User License<br>Agreement) for the supplied Software. Please rea<br>this Software User Agreement carefully before us<br>the supplied Software. Downloading or installation | id<br>ing<br>n of |
| I accept the terms in the license agreement     Pri                                                                                                    | int               |
| O I do not accept the terms in the license agreement                                                                                                    | ce Licenses       |
| InstallShield                                                                                                    |                   |
| < Back Next > C                                                                                                    | ancel             |

勾选"I have read the information", 单击 Next。

| 🖟 CODESYS 64 3.5.18.0 - InstallShield Wizard                                                                                                    | ×                         |
|----------------------------------------------------------------------------------------------------|---------------------------|
| Very important information<br>Please read the following information carefully.                                                                                                    | CODESYS                   |
| COMPATIBILITY_INFORMATION                                                                                                    | ^                         |
| CDS-31565 CmpDevice: Multisession management needed                                                                                                    |                           |
| [[COMPATIBILITY INFORMATION-OEM]]                                                                                                    |                           |
| The CODESYS Control runtime now supports more than one session on channel. This allows the CODESYS Webvisu to authenticate multiple sessions independently on a single communication channel. As a result, is no longer a strict 1:1 mapping between session and communication channel in the CODESYS protocol. | a<br>there<br>nannel<br>v |
| <ul> <li>I have read the information</li> <li>I have not read the information yet</li> </ul>                                                                                                    | Print                     |
| InstallShield < Back Next > 0                                                                                                    | Cancel                    |

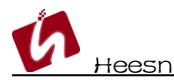

#### 修改默认安装路径,单击 Next。

| 🕼 CODESYS 64 3.5.18.0 - InstallShield Wizard |                                                            |                |        |        |  |
|----------------------------------------------|------------------------------------------------------------|----------------|--------|--------|--|
| Destinati<br>Click Nex                       | codesys                                                    |                |        |        |  |
|                                              | Install CODESYS 64 3.5.18.0<br>C:\Program Files\CODESYS 3. | to:<br>5.18.0\ |        | Change |  |
| InstallShield -                              |                                                            | < Back         | Next > | Cancel |  |

### 默认安装文件和服务,不修改,单击 Next。

| 🛃 CODESYS 64                 | 3.5.18.0 - InstallShield Wizard                                                                                       | ×       |
|------------------------------|----------------------------------------------------------------------------------------------------|---------|
| Setup Type<br>Choose the set | up type that best suits your needs.                                                                                   | CODESYS |
| Please select a              | setup type.                                                                                                    |         |
| Complete                     | All program features will be installed. (Requires the most disk space.)                                               |         |
| Custom                       | Choose which program features you want installed and where they<br>will be installed. Recommended for advanced users. |         |
| InstallShield                | < Back Next >                                                                                                    | Cancel  |

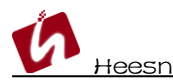

单击 Instal I, 开始安装。

| 🖟 CODESYS 64 3.5.18.0 - InstallShie                        | ld Wizard           |                        | ×              |
|------------------------------------------------------------|---------------------|------------------------|----------------|
| Ready to Install the Program                               |                     |                        |                |
| The wizard is ready to begin installation                  |                     |                        | CODESYS        |
| Click Install to begin the installation.                   |                     |                        |                |
| If you want to review or change any of<br>exit the wizard. | your installation s | settings, dick Back. C | lick Cancel to |
|                                                            |                     |                        |                |
|                                                            |                     |                        |                |
|                                                            |                     |                        |                |
|                                                            |                     |                        |                |
|                                                            |                     |                        |                |
|                                                            |                     |                        |                |
| InstallShield                                              |                     |                        |                |
|                                                            | < Back              | Install                | Cancel         |

#### 开始安装,过程可能持续几分钟。

| 👷 CODESY                                                                                                    | 'S 64 3.5.18.0 - InstallShie                                                                            | ld Wizard |        | _ |      | ×     |
|----------------------------------------------------------------------------------------------------|----------------------------------------------------------------------------------------------------|-----------|--------|---|------|-------|
| Installing CODESYS 64 3.5.18.0       Image: Constalled status       Image: Constalled status       Constalled status         The program features you selected are being installed.       constalled status       constalled status |                                                                                                    |           |        |   |      | DESYS |
| 13                                                                                                    | Please wait while the InstallShield Wizard installs CODESYS 64 3.5.18.0. This may take several minutes. |           |        |   |      |       |
|                                                                                                    | Status:                                                                                                 |           |        |   |      |       |
|                                                                                                    | Validating install                                                                                      |           |        |   |      |       |
|                                                                                                    |                                                                                                    |           |        |   |      |       |
|                                                                                                    |                                                                                                    |           |        |   |      |       |
|                                                                                                    |                                                                                                    |           |        |   |      |       |
|                                                                                                    |                                                                                                    |           |        |   |      |       |
|                                                                                                    |                                                                                                    |           |        |   |      |       |
| InstallShield                                                                                                    |                                                                                                    |           |        |   |      |       |
| inatanoniciu –                                                                                                    |                                                                                                    | < Back    | Next > |   | Cano | el    |

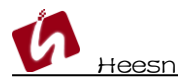

#### 单击 Finish, 完成安装。

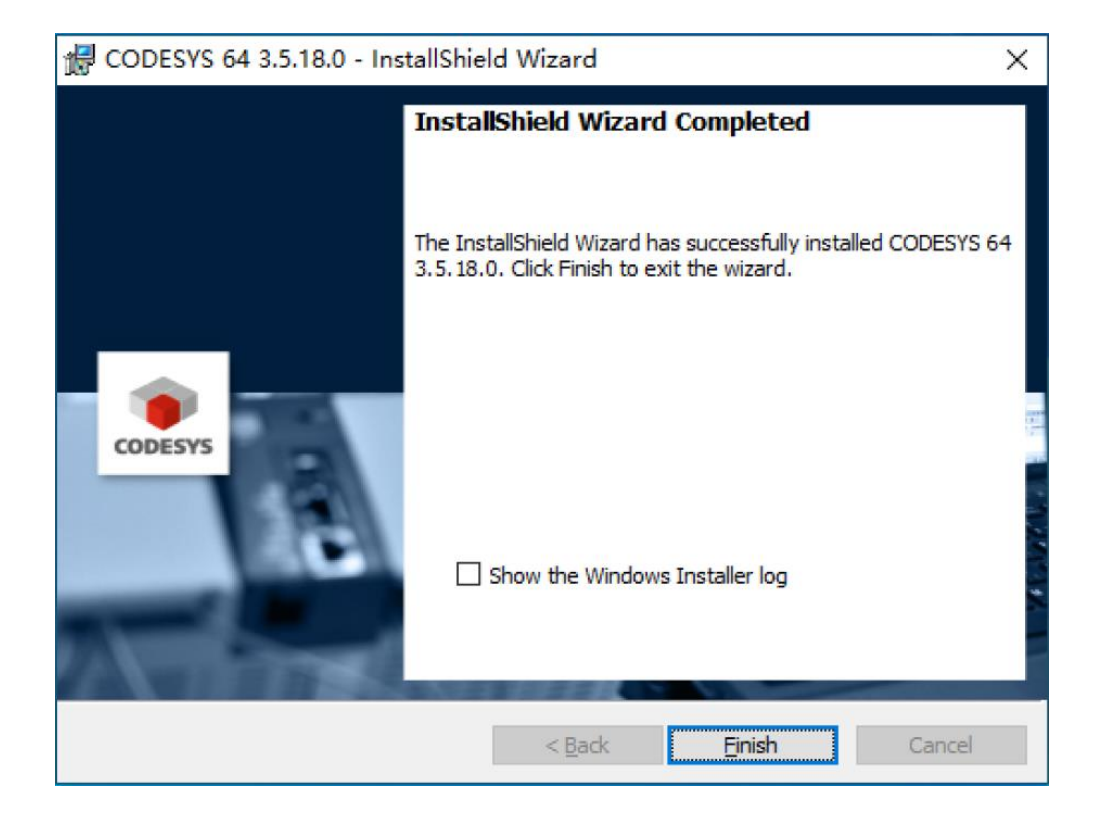

此时在桌面上会出现 CODESYS 的图标,任务栏右侧会出现两个托盘,左侧的是 Gateway, 右侧的是本地仿真 PLC。

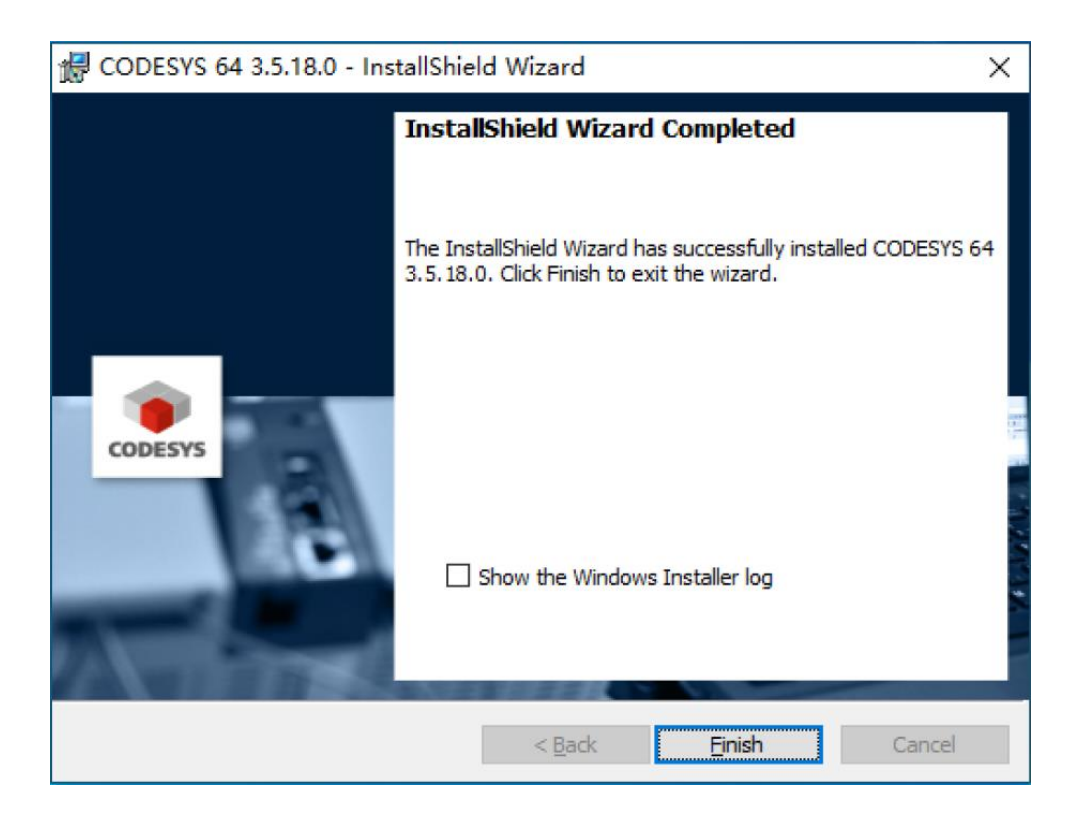

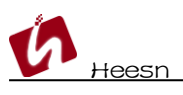

# 2.安装 Heesn-PACKAGE 包

打开 CODESYS——>工具——>CODESYS Installer...

| I  | 窗口 帮助                               |
|----|-------------------------------------|
| ۲  | CODESYS Installer                   |
|    | Package Designer                    |
| 1  | 库存储                                 |
| 1  | 设备存储库                               |
| -  | 可视化样式库                              |
|    | 授权存储库                               |
| -0 | OPC UA Information Model Repository |
|    | 授权管理器                               |
| Ø  | 设备读取器                               |
|    | 自定义                                 |
|    | 选项                                  |
|    | 导入与导出选项                             |
|    | 脚本                                  |
|    | Edge Gateway                        |
|    | Miscellaneous •                     |
| _  |                                     |

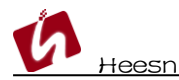

#### 点击 "Install File"。

| ODESYS Installe          | r                |              |               | -      |          |
|--------------------------|------------------|--------------|---------------|--------|----------|
| DESYS 3.5 SP1            | 8 (64 bit)       |              |               |        |          |
| ation<br>Program Files\( | CODESYS 3.5.18   | 3.0\CODESYS  |               |        | Brow     |
| nnel for Setups<br>eases |                  |              |               |        |          |
| nnel for AddOns<br>eases |                  |              |               |        |          |
| ddOns                    |                  |              |               |        |          |
|                          |                  | Install File | Export Config | Import | t Config |
| Installed                | Browse           | Updates      |               |        |          |
| CODESYS C                | ompatibility Pac | kage         |               |        |          |
| CODESYS V                | isualization     |              |               |        |          |
| CODESYS V                | isualization Sup | port         |               |        |          |
| CODESYS S                | cripting         |              |               |        |          |
|                          | ace              |              |               |        |          |
| CODESYS II               |                  |              |               |        |          |

### 选择下载的 "Heesn-Example&Tools v3.0.package",点击 "打开"。

| 名称                                                   | 修改日期                              | 类型                 |
|------------------------------------------------------|-----------------------------------|--------------------|
| Heesn-Example&Tools v3.0.package                     | 2023/2/8 11:09                    | CODESYS Packa      |
|                                                      |                                   |                    |
| <<br>ട( <u>N</u> ): Heesn-Example&Tools v3.0.package | ✓ Package Files<br>打开( <u>O</u> ) | *.package) ~<br>取消 |

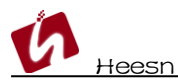

#### 安装提示,点击"OK"进行下一步。

| Confirmation Required                   |                   | ×            |
|-----------------------------------------|-------------------|--------------|
| The following operations                | will be performed |              |
| Click OK to proceed with the            | changes listed be | Iow.         |
| Install Packages (Silent=False, Include | Dependencies=Tri  | ue)          |
| InstallationPath: 'C:\Program Files\C   | CODESYS 3.5.18.0\ | CODESYS'     |
| C:\Users\Cao_Heesn\Desktop\Hees         | n-Example&Tools   | v3.0.package |
|                                         | ОК                | Cancel       |

勾选同意安装,点击"Continue"进行下一步。

| 📦 Install packages                                  |                                                  | ×    |
|-----------------------------------------------------|--------------------------------------------------|------|
| 😑 Heesn-产品例程资料包3.0 for CODESYS V3.5 SP18            | Heesn-产品例程资料包3.0 for CODESYS V3.5 SP18.0 3.0.0.0 |      |
|                                                     | Signature                                        | ~    |
|                                                     |                                                  |      |
|                                                     |                                                  |      |
|                                                     |                                                  |      |
|                                                     |                                                  |      |
|                                                     |                                                  |      |
|                                                     |                                                  |      |
|                                                     |                                                  |      |
|                                                     |                                                  |      |
|                                                     |                                                  |      |
| ÷                                                   |                                                  |      |
| want to continue despite of the missing signature(s | a) Continue Can                                  | icel |

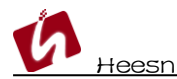

#### 等待安装进度。

| 🐞 Install pa | ackages                                               | ×      |
|--------------|-------------------------------------------------------|--------|
|              |                                                       |        |
|              |                                                       |        |
|              | Downloading package 1/1                               |        |
|              | 100%                                                  |        |
|              |                                                       |        |
|              |                                                       |        |
|              |                                                       |        |
|              | Installing package 1/1                                |        |
|              | U70                                                   |        |
|              |                                                       |        |
|              |                                                       |        |
|              | Installing package Heesn-Example&Tools v3.0:<br>正在初始代 |        |
|              | 0%                                                    |        |
|              |                                                       |        |
|              |                                                       |        |
|              |                                                       |        |
|              |                                                       | Cancel |

PACKAGE 安装成功,点击 "OK" 结束安装。

| Install packages |                                         | >  |
|------------------|-----------------------------------------|----|
|                  |                                         |    |
|                  |                                         |    |
|                  |                                         |    |
|                  |                                         |    |
|                  |                                         |    |
|                  |                                         |    |
|                  | The addons were successfully installed. |    |
|                  |                                         |    |
|                  |                                         |    |
|                  |                                         |    |
|                  |                                         |    |
|                  |                                         |    |
|                  |                                         |    |
|                  |                                         |    |
|                  |                                         | Ok |

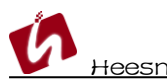

PACKAGE 安装成功, CODESYS Installer 窗口内显示 "Heesn-产品例程资料包 for CODESYS V3.5 SP18.0"包。

|            |              |               | -                          | Ц                                 |
|------------|--------------|---------------|----------------------------|-----------------------------------|
|            |              |               |                            |                                   |
|            |              |               |                            | Brow                              |
|            |              |               |                            |                                   |
|            |              |               |                            |                                   |
|            |              |               |                            |                                   |
|            | Install File | Export Config | Import                     | Config                            |
|            |              |               |                            |                                   |
| $\uparrow$ |              |               |                            |                                   |
|            |              |               |                            |                                   |
|            |              |               |                            |                                   |
|            |              |               |                            |                                   |
|            |              |               |                            |                                   |
|            |              |               |                            |                                   |
| ÷          |              |               |                            |                                   |
|            |              |               |                            |                                   |
|            |              |               | Install File Export Config | Install File Export Config Import |

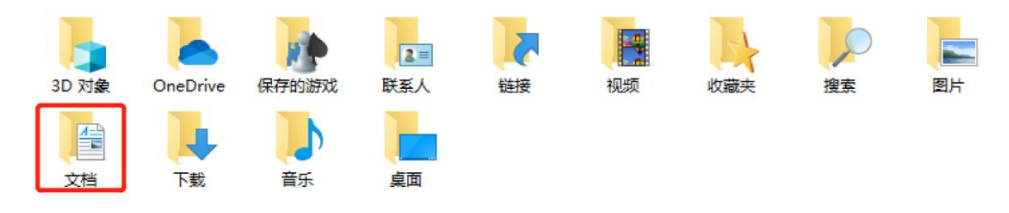

就能发现已安装的"Heesn-产品例程资料包 for CODESYS V3.5 SP18.0" 文件夹

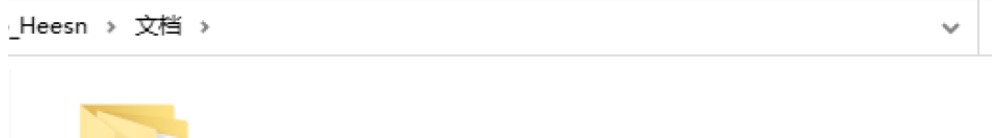

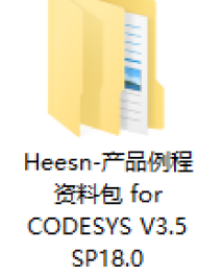

至此 Heesn-产品例程资料包已安装完成,对应的设备描述文件及库文件已安装至 CODESYS 软件开发环境。例程文档已安装到"我的文档"目录。